## 3.1.8 操作履歷照会

| ),探TF腹膛                         | 「三覧(担                 | 当者の場台           | · )                                   |                |                                 |                                                                              |
|---------------------------------|-----------------------|-----------------|---------------------------------------|----------------|---------------------------------|------------------------------------------------------------------------------|
| *作展歴一覧画面~)                      | Microsoft Interne     | t Explorer      |                                       | 画面の説明          |                                 |                                                                              |
| ァイル(E) 編集(E) 表:                 | 示◇〉 お気に入り(4)          | ツールの ヘルプビ       |                                       |                |                                 | でんさい担当者が、自身の操作履歴を照会する画面です。                                                   |
| 1 北日本 銀<br>The KITa-Nippon Bank | 行 でんさい                | ネット             |                                       | 文字サイズ系         | 変 小 中 📩 🛛 ログオフ 🔷                |                                                                              |
| トップページ                          | 照会業務 <b>個</b>         | <b>権記録業務</b> 債権 | 融資業務 ユーザ管理                            |                | 利用申込 ヘルブ                        | 検察奈什を入力して、この内容で検索」がタフを押してくたさい。<br>指定された条件で操作履歴の検索を行い、「操作履歴検索結果」に一覧<br>を表示します |
| 律作权是一道世                         | 9 00                  |                 |                                       |                | DDUSR24BS01R                    |                                                                              |
| 彙作履歴を検索する<br>「操作履歴検索条件          | ことができます。<br>」を指定して「この | 内容で検索」ボタン       | を押してください。操作履歴検索結果に一                   | -覧が表示されま       | <b>j</b> .                      | 操作履歴検索結果<br>検索条件に一致した操作履歴の一覧が表示されます。                                         |
| 操作履歷検索条                         | 6件                    |                 |                                       |                |                                 |                                                                              |
| 開始操作日時                          |                       | 2016            | ↓ 年 01 ▼ 月 13 ▼ 日 00 ▼ 時 00           | <mark>∨</mark> |                                 |                                                                              |
| 終了操作日時                          |                       | 2016            | ▼年 01 ▼月 14 ▼日 23 ▼時 59               | 🖌 🕁            |                                 |                                                                              |
| この内容で検                          | <b>*</b>              |                 |                                       |                |                                 |                                                                              |
| 操作履歷検索範                         | 課                     |                 |                                       | √前の10台         | \$ 検索件数:1~10/60件 <u>次の10件</u> ♪ |                                                                              |
| 操作日時                            | でんさい<br>利用者番号         | 管理者/<br>担当者ID   | 画面名                                   | 処理結果           | IPZFUA                          |                                                                              |
| 2016年01月14日<br>14時00分47秒        | 000001 E03            | 000001 FP31 0   | 值務者発生記録結果画面                           | 正常             | 118.151.185.36                  |                                                                              |
| 2016年01月14日<br>13時56分46秒        | 000001 E03            | 000001 FP31 0   | 取引履歴一覧画面                              | 正常             | 118.151.185.36                  |                                                                              |
| 2016年01月14日<br>13時55分21秒        | 000001 E03            | 000001 FP31 0   | でんさいアカウント情報表示画面                       | 正常             | 118.151.185.36                  |                                                                              |
| 2016年01月14日<br>13時55分06秒        | 000001 E03            | 000001 FP31 0   | でんさい担当者ステータス画面                        | 正常             | 118.151.185.36                  |                                                                              |
| 2016年01月14日<br>13時54分11秒        | 000001 E03            | 000001 FP31 0   | でんさい利用者情報照会一覧画面                       | 正常             | 118.151.185.36                  |                                                                              |
|                                 |                       |                 |                                       |                |                                 |                                                                              |
| トップページ                          |                       |                 |                                       |                |                                 |                                                                              |
|                                 |                       | Co              | pyright(c) The Kita-Nippon Bank, Ltd. |                | ~                               |                                                                              |
|                                 |                       |                 |                                       |                |                                 |                                                                              |

## 3.1.8 操作履歷照会

| (2).操作履歴                 | 一覧(管理                                     | 運者の場合         |                                        |                                                                                |                       |          |
|--------------------------|-------------------------------------------|---------------|----------------------------------------|--------------------------------------------------------------------------------|-----------------------|----------|
| 3 抹作服是一致画面 - M           | icrosoft Internet                         | t Explorer    |                                        | 画面の説明                                                                          |                       |          |
| 77イル(1) 編集(1) 表示         | ◎ お気に入り(④)                                | シールの ヘルプビ     | )                                      | でんさい管理者が、自身とでんさい担当者の操作履歴を照会する画面です。                                             |                       |          |
| 🤐 北日本銀行                  | す でんさい                                    | ネット           |                                        | 文字サイズ第                                                                         | 硬 小 中 🗾 💶 🖉 🤷         | 操作履歴検索条件 |
| トップページ                   | 照会業務 值<br>而                               | 権記録業務         | ユーザ管理                                  | 検察条件を入力して、「この内谷で検索」ホタンを押してくたさい。<br>指定された条件で操作履歴の検索を行い、「操作履歴検索結果」に一覧<br>を表示します。 |                       |          |
| 操作履歴を検索する。<br>「操作履歴検索条件」 | ことができます。<br>を指定して「このp                     | 内容で検索」ボタン     | を押してください。操作履歴被索結果に一覧                   | 操作履歴検索結果<br>検索条件に一致した操作履歴の一覧が表示されます。                                           |                       |          |
| ▋操作履歴検索条                 | 件                                         |               |                                        |                                                                                |                       |          |
| 検索対象 (必須)                | 後索対象(必須)                                  |               |                                        |                                                                                |                       |          |
| 開始操作日時                   | 開始操作日時 2015 🗸 年 08 🗸 月                    |               |                                        | <del>分</del>                                                                   |                       |          |
| 終了操作日時                   | 終了操作日時 2015 × 年 08 × 月 23 × 日 23 × 時 59 × |               |                                        | 分                                                                              |                       |          |
| 管理者/担当者ID                |                                           |               |                                        |                                                                                |                       |          |
| この内容で検知                  | R                                         |               |                                        |                                                                                |                       |          |
| 🔋 操作履歷検索結                | 采                                         |               |                                        | √前の1                                                                           | 0件 検索件数:1~9/9件 次の10件♪ |          |
| 操作日時                     | でんさい<br>利用者番号                             | 管理者/<br>担当者ID | 画面名                                    | 処理結果                                                                           | IPTFUR                |          |
| 2015年08月23日<br>15時05分16秒 | 000001 E03                                | 000001 FP300  | 值務者発生記録承認画面                            | 正常                                                                             | 202.221.45.83         |          |
| 2015年08月23日<br>14時44分28秒 | 000001 E03                                | 000001 FP300  | 未承認一覧画面                                | 正常                                                                             | 202.221.45.83         |          |
| 2015年08月23日<br>14時33分28秒 | 000001 E03                                | 000001 FP300  | でんさい管理者ステータス画面                         | 正常                                                                             | 202.221.45.83         |          |
| 2015年08月23日<br>14時33分28秒 | 000001 E03                                | 000001 FP300  | でんさい管理者ログオン画面                          | 正常                                                                             | 202.221.45.83         |          |
|                          |                                           |               |                                        |                                                                                |                       |          |
| トップページ                   |                                           | Ce            | opyright(c) The Kita-Nippon Bank, Ltd. |                                                                                |                       |          |
| 2 ページが表示されました            |                                           |               |                                        |                                                                                | 😏 マイ コンピュータ           |          |
|                          |                                           |               |                                        |                                                                                |                       |          |